# 升級CBS 250或350系列交換機上的韌體

## 目標

韌體是控制交換機操作和功能的程式。它是軟硬體結合體,將程式碼和資料儲存在其中 ,以便裝置正常工作。

升級韌體可以提高裝置的效能,從而提供增強的安全性、新功能和錯誤修復。如果您遇 到以下情況,也有必要執行此過程:

- 使用交換機頻繁斷開網路連線或間歇性連線
- 慢速連線

本文的目標是向您展示如何升級交換機上的韌體。

### 適用裝置 |軟體版本

- CBS250(產品手冊) | 3.0.0.69(下載最新版本)
- CBS350(**產品手冊)** | 3.0.0.69(下載**最新版本)**
- CBS350-2X(**產品手冊)** | 3.0.0.69(下載**最新版本)**
- CBS350-4X(產品手冊) | 3.0.0.69(下載最新版本)

在升級韌體之前備份您的配置。您可以通過導航到選單中的**管理>檔案管理>檔案操作**來執行 此操作。將運行配置的副本下載到PC。建議不要遠端對裝置進行韌體升級。

# 升級交換機上的韌體

升級韌體

繼續之前,請務必首先從上面的相應連結下載交換機的最新韌體。或者,您可以遵循<u>How to</u> Download and Upgrade Firmware on any Device中的步驟。如果您喜歡使用命令列介面 (CLI)升級韌體,請選擇頂部的切換按鈕.

### 步驟1

登入到交換機的基於Web的實用程式,然後選擇管理>檔案管理>韌體操作。

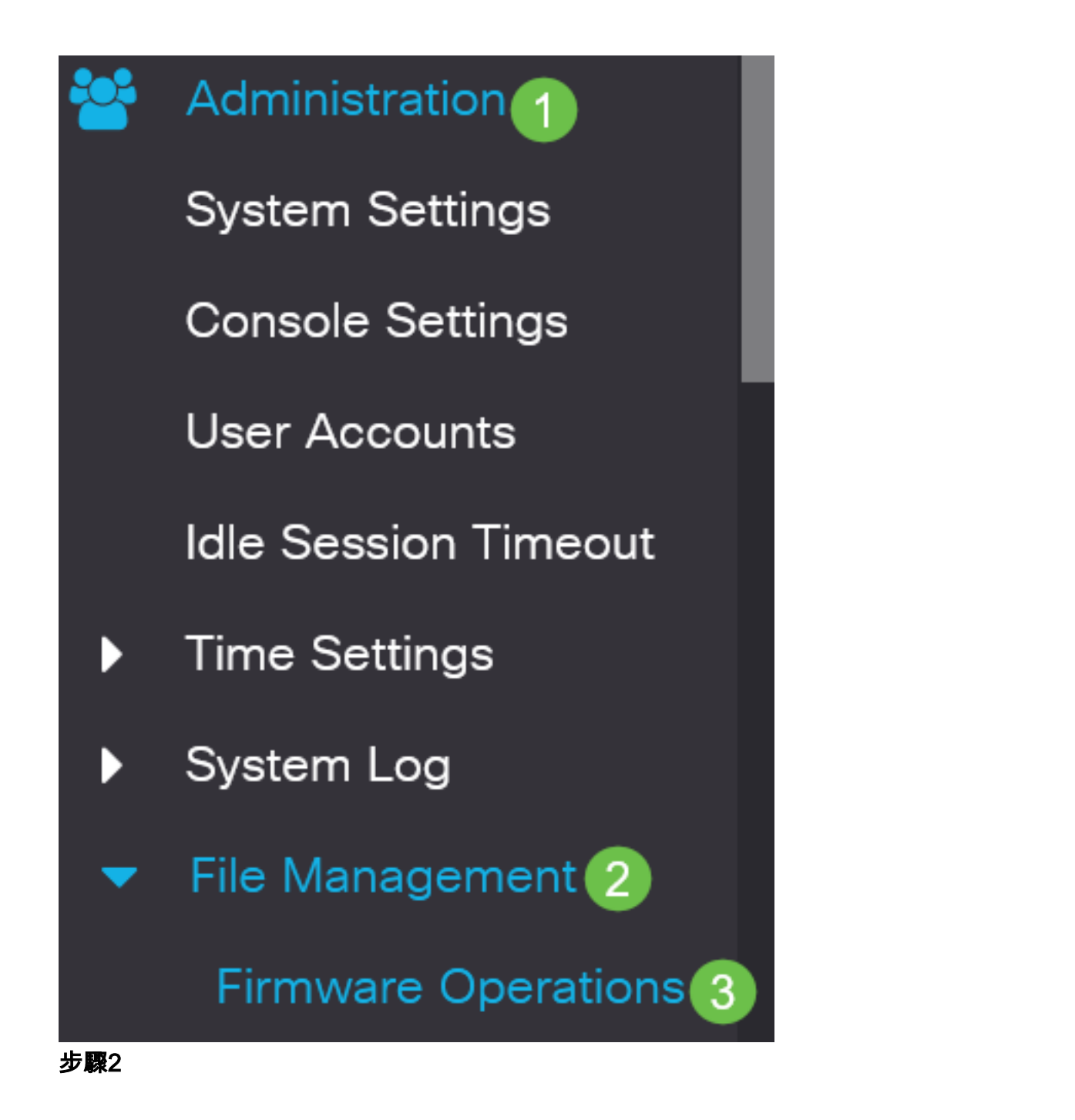

在「檔案操作」頁面上:

- 按一下Update Firmware單選按鈕作為操作型別。
- 按一下HTTP/HTTPS單選按鈕作為複製方法。
- 在「File Name(檔名)」中,按一下**Choose File**,然後找到以前從電腦下載的韌體檔案。

# **Firmware Operations**

Active Firmware File: image\_cbs\_ros\_3.1.0.57\_release\_cisco\_signed.bin Active Firmware Version: 3.1.0.57

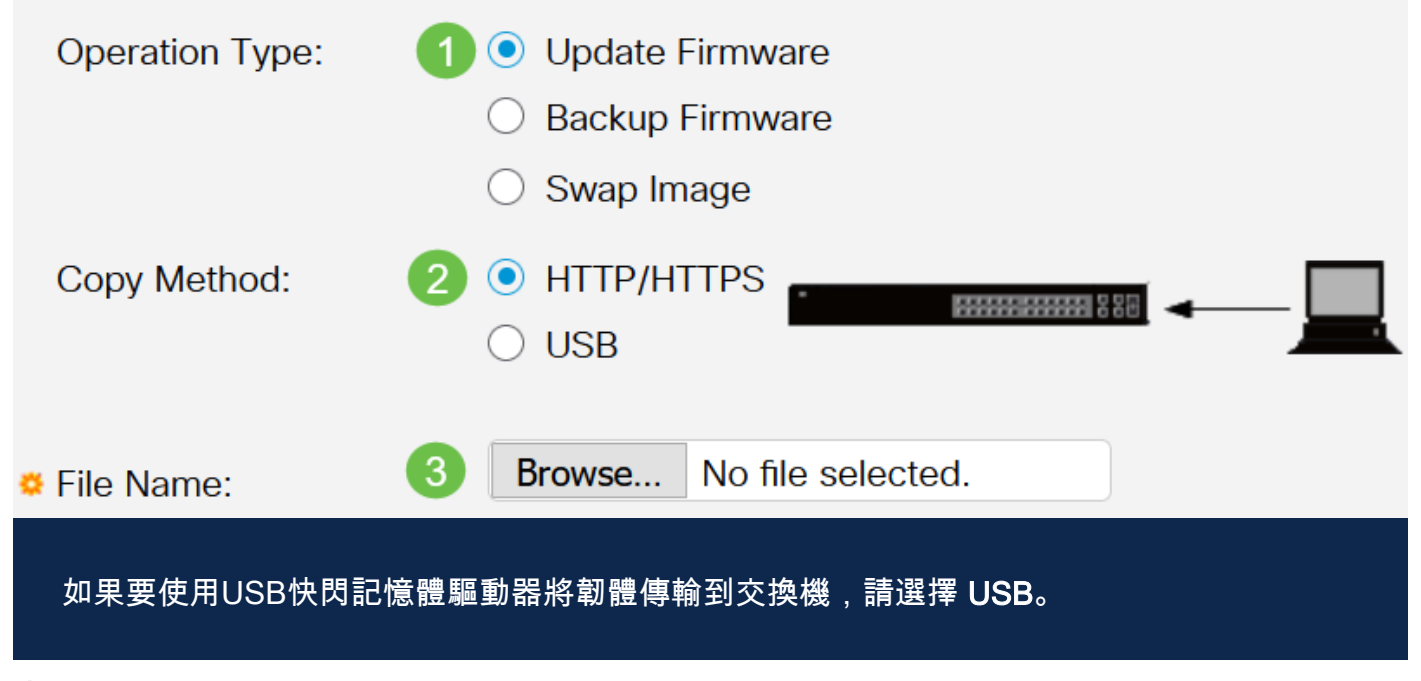

### 步驟3

### 選擇檔案,然後按一下Open。

| OneDrive         |                                               |                   | D.1.1.51 | 10 570 100 |
|------------------|-----------------------------------------------|-------------------|----------|------------|
|                  | image_cbs250_ros_3.0.0.69_release_cisco_signe | 1/20/2021 3:55 PM | BIN File | 40,672 KB  |
| 🔹 🤙 This PC      |                                               |                   |          |            |
| > 🧊 3D Objects   |                                               |                   |          |            |
| > 📃 Desktop      |                                               |                   |          |            |
| > 🗄 Documents    |                                               |                   |          |            |
| > 👃 Downloads    |                                               |                   |          |            |
| > 🁌 Music        |                                               |                   |          |            |
| > 📰 Pictures     |                                               |                   |          |            |
| > 📑 Videos       |                                               |                   |          |            |
| > 🔩 Windows (C:) |                                               |                   |          |            |
| Network          |                                               |                   |          |            |
|                  |                                               |                   |          |            |
|                  |                                               |                   |          |            |
|                  |                                               |                   |          |            |
|                  |                                               |                   |          |            |
|                  |                                               |                   |          |            |

### 步驟4

按一下「Apply」。

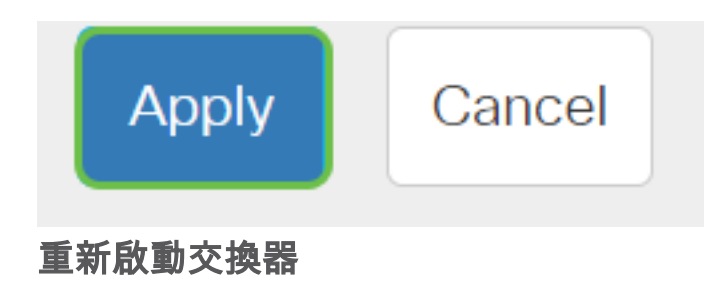

要應用升級的韌體版本,必須重新啟動交換機。

### 步驟1

選擇Administration > Reboot。

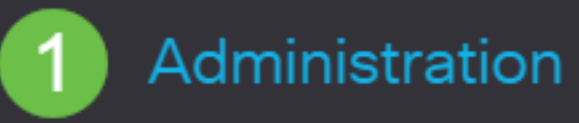

System Settings

**User Accounts** 

**Idle Session Timeout** 

Time Settings

System Log

File Management

Cisco Business Dashboard Settings

PNP

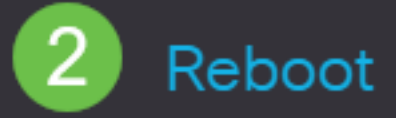

### 在此頁面上, 輸入以下內容:

- 確保選中Immediate預設值。
- (可選)如果需要,選中Restore to Factory Defaults或Clear Startup Configuration File覈 取方塊。選擇任一選項後,交換器實際上會執行出廠預設重設,因為重新啟動時會刪除執 行組態和啟動組態。
- 按一下「**Reboot**」。

| Reboot                                                                                                    | 2 Reboot Cancel Reboot | Cancel |
|----------------------------------------------------------------------------------------------------|------------------------|--------|
| To reboot the device, click the 'Reboot' button.<br>Reboot:  Immediate Date Jan D1 Time O0 O0 HH:MM In D0 Days O0 Hours O0 Minutes Clear Startup Configuration File |                        |        |
|                                                                                                    |                        |        |

然後交換器將重新啟動。此過程可能需要幾分鐘時間。

驗證新韌體

驗證新韌體是否已成功升級:

### 步驟1

選擇Administration > File Management > Firmware Operations。

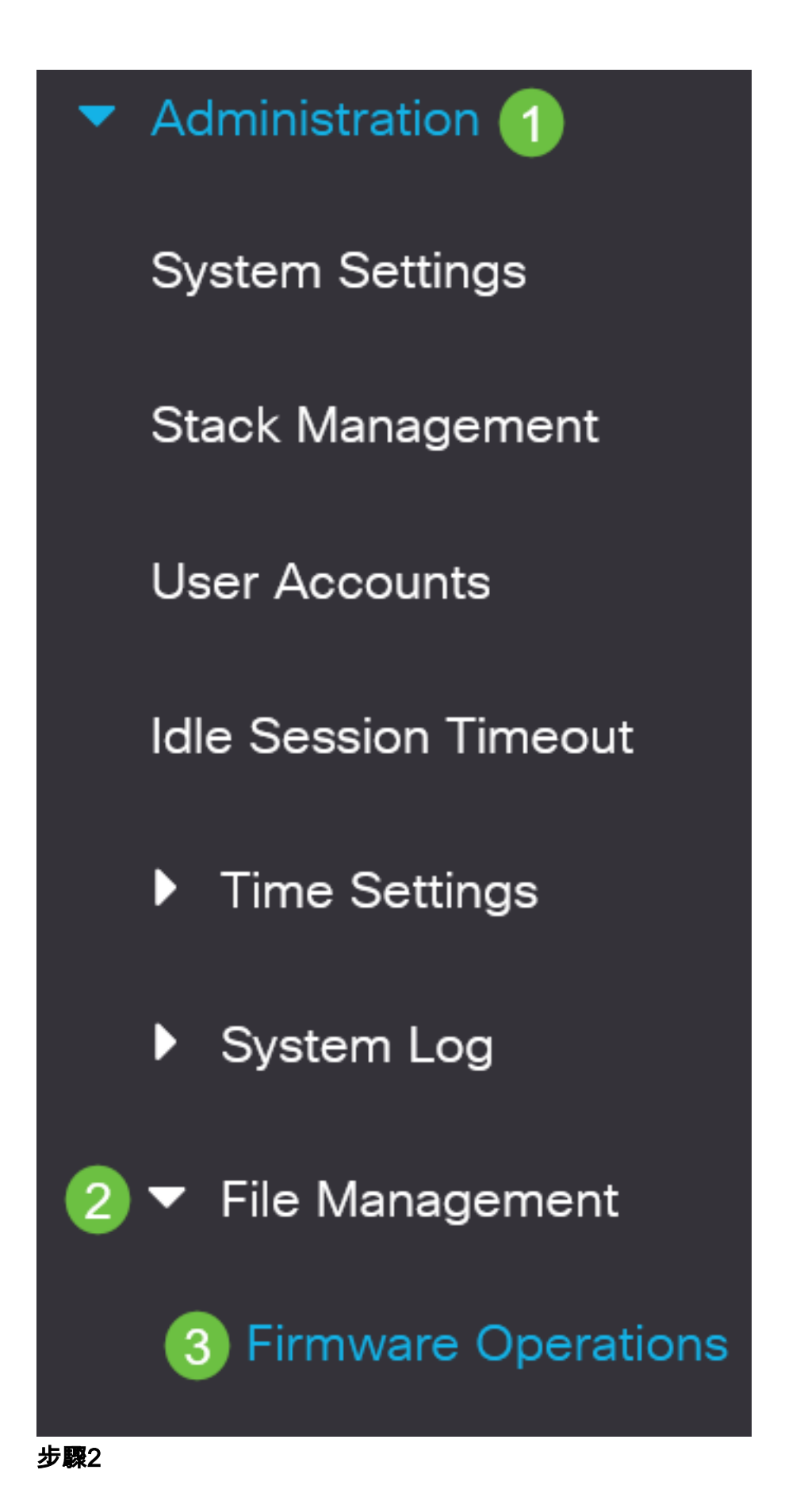

檢查Active Firmware Version區域,驗證更新的韌體是否已成功上傳到交換機。

# **Firmware Operations**

Active Firmware File: image\_cbs\_ros\_3.1.0.57\_release\_cisco\_signed.bin Active Firmware Version: 3.1.0.57

幹得好!現在,您應該已經成功升級了交換機的韌體。

正在查詢有關CBS250或CBS350交換機的更多文章?檢視以下任何連結以瞭解更多資訊 !

SNMP設定 SNMP檢視 SNMP組 DHCP映像升級 密碼強度 TCP和UDP設定 連線埠安全性 時間設定 Smartport最佳實踐 疑難排解:無IP地址 Smartports故障排除 鏈路抖動故障排除 建立VLAN

# 包含內容的文章框架

## 目標

韌體是控制Cisco Business 250或350系列交換機的操作和功能的程式。它是軟硬體結合 體,將程式碼和資料儲存在其中,以便裝置正常工作。

升級韌體可以提高裝置的效能,從而提供增強的安全性、新功能和錯誤修復。如果您遇 到以下情況,也有必要執行此過程:

- 使用交換機頻繁斷開網路連線或間歇性連線
- 慢速連線

您可以通過思科商務250或350系列交換機的基於Web的實用程式或通過命令列介面 (CLI)升級韌體。

本文旨在展示如何通過CLI升級思科商務350系列交換器上的韌體。如果您是初學者,您 可能需要使用Web使用者介面(UI)升級韌體。 點選頂部的切換按鈕使用Web UI升級思科 商務250或350系列交換機上的韌體.

### 適用裝置 |軟體版本

- CBS250(產品手冊) | 3.0.0.69(下載最新版本)
- CBS350(**產品手冊)** | 3.0.0.69(下載**最新版本)**
- CBS350-2X(產品手冊) | 3.0.0.69(下載最新版本)
- CBS350-4X(產品手冊) | 3.0.0.69(下載最新版本)

## 通過CLI升級Cisco Business 250或350系列交換機上的韌體

## 下載最新的韌體

為準備升級過程,請首先下載交換機的最新韌體。

使用上面的相應連結選擇最新版本的韌體的連結。

如果您需要下載最新韌體的逐步指導,請檢視<u>思科新業務:如何下載和升級任何裝置上</u> <u>的韌體</u>。

請務必將該檔案複製到TFTP資料夾。

通過CLI升級韌體

### 步驟1

使用控制檯電纜將您的電腦連線到Cisco Business 250或350系列交換機,然後啟動終端 模擬器應用程式以訪問交換機CLI。

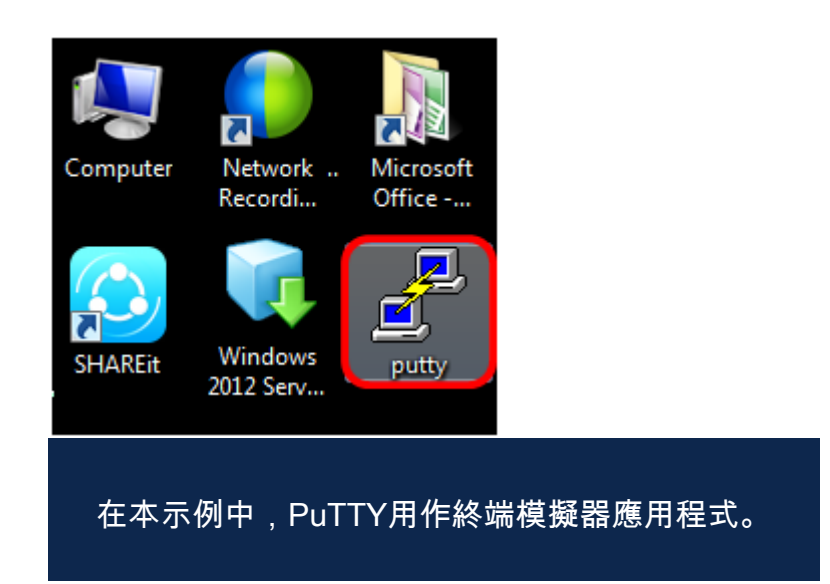

### 步驟2

在PuTTY配置視窗中,選擇Serial作為「連線」型別,然後輸入串列線路的預設速度 (115200)。然後按一下**Open**。

| 🕵 PuTTY Configuration                                                         | ×                                                                                  |  |  |  |  |
|-------------------------------------------------------------------------------|------------------------------------------------------------------------------------|--|--|--|--|
| Category:                                                                     |                                                                                    |  |  |  |  |
| - Session                                                                     | Basic options for your PuTTY session                                               |  |  |  |  |
| ⊡ Logging<br>⊡ Terminal<br>Keyboard                                           | Specify the destination you want to connect to<br>Serial line Speed<br>COM1 115200 |  |  |  |  |
| Features                                                                      | Connection type:                                                                   |  |  |  |  |
| Appearance<br>Behaviour<br>Translation<br>Selection                           | Load, save or delete a stored session<br>Saved Sessions                            |  |  |  |  |
| Colours<br>⊡ Connection<br>□ Data<br>□ Proxy<br>□ Telnet<br>□ Rlogin<br>⊕ SSH | Default Settings Load Save Delete                                                  |  |  |  |  |
| Serial                                                                        | Close window on exit:                                                              |  |  |  |  |
| About                                                                         | Open Cancel                                                                        |  |  |  |  |

### 步驟3

使用您自己的使用者名稱和密碼登入交換機CLI。

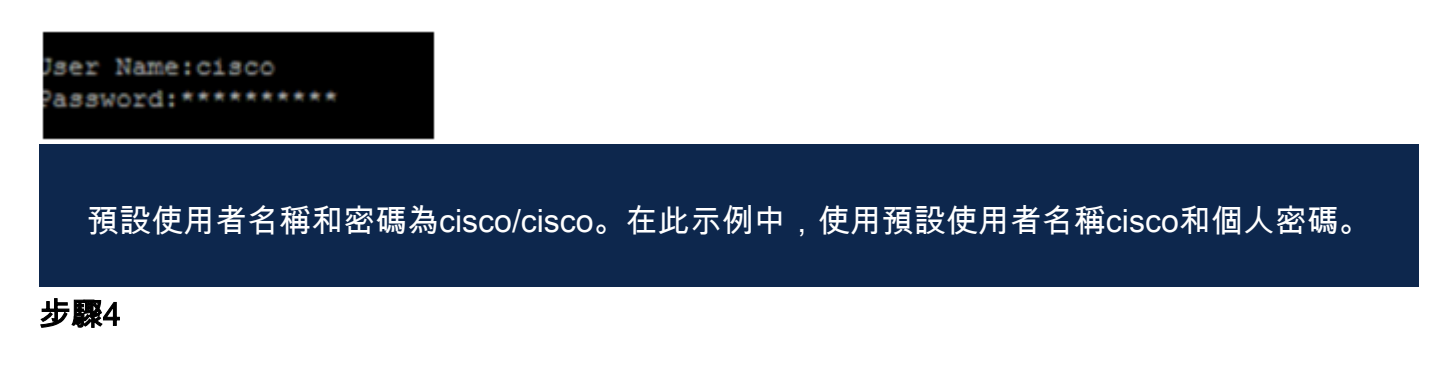

進入CLI後,進入特權exec模式,通過輸入以下命令檢查交換機當前使用的韌體版本、 映像的安裝位置以及其他資訊:

#### CBS350#sh ver

- 交換機運行韌體版本2.2.5.68
- 映像已安裝在快閃記憶體目錄中
- MD5雜湊字串
- 將映像載入交換器的時間和日期

```
SG350X#sh ver
Active-image: flash://system/images/image_tesla_Sx250-350_Sx350X-550X_2.2.5.68.b
in
    Version: 2.2.5.68
    MD5 Digest: 43747e9a3a4fd6624625b6624153f7a3
    Date: 04-Aug-2016
    Time: 19:36:27
```

瀏覽您的TFTP資料夾,在後台運行TFTP伺服器,準備升級程式。

| 🎨 Tftpd64 by Ph. Jounin                          |                 |                                      |          |          |  |  |  |
|--------------------------------------------------|-----------------|--------------------------------------|----------|----------|--|--|--|
| Current Directory                                | Browse          |                                      |          |          |  |  |  |
| Server interfaces                                | 192.168.100.108 | 168.100.108 Intel(R) 82579LM Gigab 💌 |          | Show Dir |  |  |  |
| Tftp Server Tftp Client Syslog server Log viewer |                 |                                      |          |          |  |  |  |
| peer                                             | file            | start time                           | progress | bytes    |  |  |  |
| 1                                                |                 |                                      |          |          |  |  |  |
|                                                  |                 |                                      |          |          |  |  |  |
| About                                            |                 | Settings                             |          | Help     |  |  |  |

步驟6

輸入以下命令,將最新的韌體檔案從TFTP資料夾上傳到交換機:

CBS350#boot system tftp://192.168.100.108/ e\_cisco\_signed.bin 3.0.0.69 releas image/image cbs ros 在本示例中,使用的TFTP伺服器的IP地址為192.168.100.108。 SG350X#boot system tftp://192.168.100.108/image/image\_tesla\_Sx250-350\_Sx350X-550X\_2.2.8.4.bin 第7步

等到頁面顯示操作已完成。

SG350X#\$//192.168.100.108/image/image\_tesla\_Sx250-350\_Sx350X-550X\_2.2.8.4.bin 25-Apr-2017 08:23:08 %COPY-I-FILECPY: Files Copy - source URL tftp://192.168.100.108/image/image\_tesla\_Sx250-350\_Sx350X-550 X 2.2.8.4.bin destination URL flash://system/images/image tesla Sx250-350 Sx350X-550X 2.2.8.4.bin 25-Apr-2017 08:27:36 %COPY-N-TRAP: The copy operation was completed successfully Copy: 26353291 bytes copied in 00:04:27 [hh:mm:ss]

第8步(可選)

要驗證新映像檔案是否已成功載入,請通過輸入以下內容再次檢查交換機韌體資訊:

#### CBS350#sh ver

步驟9

檢查韌體資訊。該頁面應同時顯示舊映像檔案和新映像檔案,但應指示舊映像檔案在重

新啟動後處於非活動狀態,而新映像檔案在重新啟動後處於活動狀態。

```
SG350X#sh ver
Active-image: flash://system/images/image_tesla_Sx250-350_Sx350X-550X_2.2.5.68.bin
Version: 2.2.5.68
MD5 Digest: 43747e9a3a4fd6624625b6624153f7a3
Date: 04-Aug-2016
Time: 19:36:27
Inactive after reboot
Inactive-image: flash://system/images/image_tesla_Sx250-350_Sx350X-550X_2.2.8.4.bin
Version: 2.2.8.4
MD5 Digest: d75d9f2e1a06e99ba793af2418470df1
Date: 21-Dec-2016
Time: 22:03:09
Active after reboot
```

步驟10

輸入以下命令重新啟動交換機:

CBS350#reload

步驟11

在消息提示中輸入Y以繼續。

SG350X#reload

This command will reset the whole system and disconnect your current session. Do you want to continue ? (Y/N) [N] Y 步驟12

系統正在關閉並重新引導時,請等待幾分鐘。

步驟13

系統重新啟動後,再次登入交換機。

User Name:cisco Password:\*\*\*\*\*\*\*\*\*

步驟14

通過輸入以下內容,驗證新映像檔案現在是否處於活動狀態:

#### CBS350#sh ver

步驟15

檢查顯示的影象資訊。現在應顯示活動映像是最新版本。

```
SG350X#sh ver
Active-image: flash://system/images/image_tesla_Sx250-350_Sx350X-550X_2.2.8.4.bin
Version: 2.2.8.4
MD5 Digest: d75d9f2e1a06e99ba793af2418470df1
Date: 21-Dec-2016
Time: 22:03:09
Inactive-image: flash://system/images/image_tesla_Sx250-350_Sx350X-550X_2.2.5.68.bin
Version: 2.2.5.68
MD5 Digest: 43747e9a3a4fd6624625b6624153f7a3
Date: 04-Aug-2016
Time: 19:36:27
```

現在,您應該已經通過CLI成功升級了Cisco Business 250或350系列交換機上的韌體。

正在查詢有關CBS250或CBS350交換機的更多文章?檢視以下任何連結以瞭解更多資訊 !

<u>SNMP設定 SNMP檢視 SNMP組 DHCP映像升級 密碼強度 TCP和UDP設定 連線埠安全性 時間設定</u> Smartport最佳實踐 疑難排解:無IP地址 Smartports故障排除 鏈路抖動故障排除 建立VLAN